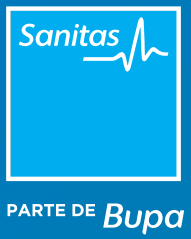

#### MANUAL

### Cómo utilizar y gestionar la Agenda Online

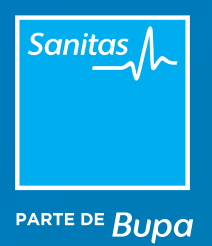

## Índice

1. La primera vez que accedes a tu Agenda Online (Tuotempo) >

2. Configurar tu horario de consultas >

3. Bloquear huecos en la agenda para un periodo corto de tiempo >

4. Bloquear huecos en la agenda para un periodo largo de tiempo: vacaciones >

5. Cancelar citas >

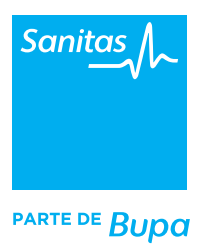

#### **1. La primera vez que accedes a tu Agenda Online**

Entra en https://app.tuotempo.com/ desde tu navegador Chrome con tu usuario y contraseña. Cuando estés dentro de Tuotempo, entra en la sección *"Agenda"* (en el menú superior). Lo primero que verás es tu calendario semanal de citas donde ya aparecerán marcados los huecos que han reservado tus pacientes. La visión será muy similar a ésta:

| Buscar Paciente                                                                                                    |                                                                                                    |                                                                                           | C                                                                 | amb                                                                                                    | iar fe                                                                                                    | cha                                                                                                    |                                                                                  |                                                 |       | Febr                                             | rero 2019                                                                                                    |                                                          | Ma                                                                                                    | zo 2019                                               |                                                                                                    | Abril                                                    | 2019                                                                                | 0.1                              | Ma                            | ro 2011                                                                                           |                        |                                                                                    |                                                                                                    |                                                                                                    |                                                                |                                     |    |                                                                                                    |                                                                                 |
|----------------------------------------------------------------------------------------------------|----------------------------------------------------------------------------------------------------|-------------------------------------------------------------------------------------------|-------------------------------------------------------------------|----------------------------------------------------------------------------------------------------|----------------------------------------------------------------------------------------------------|----------------------------------------------------------------------------------------------------|----------------------------------------------------------------------------------|-------------------------------------------------|-------|--------------------------------------------------|----------------------------------------------------------------------------------------------------|----------------------------------------------------------|----------------------------------------------------------------------------------------------------|-------------------------------------------------------|----------------------------------------------------------------------------------------------------|----------------------------------------------------------|-------------------------------------------------------------------------------------|----------------------------------|-------------------------------|---------------------------------------------------------------------------------------------------|------------------------|------------------------------------------------------------------------------------|----------------------------------------------------------------------------------------------------|----------------------------------------------------------------------------------------------------|----------------------------------------------------------------|-------------------------------------|----|----------------------------------------------------------------------------------------------------|---------------------------------------------------------------------------------|
| Insertar al menos 5 caracteres                                                                                                    |                                                                                                    |                                                                                           |                                                                   |                                                                                                    | 11                                                                                                    | Feb - 15                                                                                                    | eb                                                                               |                                                 |       |                                                  | 7 8 1                                                                                                    | 2 3                                                      | 4 5 6                                                                                                    | 1 2                                                   | 3 1                                                                                                    | 2 3 9 10 1                                               | 4 5 6                                                                               | 7                                | 7.8                           | 2 3                                                                                               | 4 5                    |                                                                                    |                                                                                                    |                                                                                                    |                                                                |                                     |    |                                                                                                    |                                                                                 |
| IR A LA BÜSQUEDA DISPONIBILIDAD >                                                                                                    |                                                                                                    |                                                                                           | d                                                                 | d                                                                                                    | mm                                                                                                    | 8888                                                                                                    | IR                                                                               | HOY                                             |       | 1 12 13<br>8 19 20<br>5 26 27                    | 14 15 1<br>21 22 2<br>7 28                                                                                                    | 6 17<br>3 24                                             | 11 12 13<br>18 19 20<br>25 26 23                                                                                                    | 14 15 1<br>21 22 2<br>28 29 3                         | 6 17 15<br>3 24 22<br>3 31 29                                                                                                    | 16 17 1<br>23 24 2<br>30                                 | 8 19 20<br>15 26 21                                                                 | 21 11 11 28 21 21                | 3 14 15<br>0 21 22<br>7 28 29 | 16 17<br>23 24<br>30 31                                                                           | 18 19<br>25 26         |                                                                                    |                                                                                                    |                                                                                                    |                                                                |                                     |    |                                                                                                    |                                                                                 |
|                                                                                                    |                                                                                                    | 0                                                                                         |                                                                   | •                                                                                                    |                                                                                                    | 0                                                                                                    |                                                                                  | Ð                                               |       |                                                  |                                                                                                    |                                                          |                                                                                                    |                                                       |                                                                                                    |                                                          |                                                                                     |                                  |                               |                                                                                                   |                        |                                                                                    |                                                                                                    |                                                                                                    |                                                                |                                     |    |                                                                                                    |                                                                                 |
| Enviado Entregado Número incorrecto                                                                                                    | Pendiente 0                                                                                                    | confirma                                                                                  | do Car                                                            | celado                                                                                                    | Nin                                                                                                    | un mens                                                                                                    | aje Res                                                                          | puesta (                                        | (Sms) |                                                  |                                                                                                    |                                                          |                                                                                                    |                                                       |                                                                                                    |                                                          |                                                                                     |                                  |                               |                                                                                                   |                        |                                                                                    |                                                                                                    |                                                                                                    |                                                                |                                     |    |                                                                                                    |                                                                                 |
| upper 11/02/2010                                                                                                    | 9.00                                                                                                    |                                                                                           | 10:00                                                             | 1                                                                                                    | 11                                                                                                    | 00                                                                                                    | 11                                                                               | 200                                             |       | 13:00                                            |                                                                                                    | 14                                                       | 4:00                                                                                                    | _                                                     | 15:00                                                                                                    | _                                                        | 16.0                                                                                | 0                                | _                             | 17:00                                                                                             |                        | _                                                                                  | 18:00                                                                                                | 8                                                                                                    | 191                                                            | 00                                  | _  | 20.00                                                                                                    | _                                                                               |
| Lunes 11/02/2019                                                                                                    | 9:00                                                                                                    | 20 43                                                                                     | 10.00                                                             | 13 30                                                                                                    | 43 00                                                                                                    | 00<br>13 00                                                                                                    | 45 00                                                                            | 2.00                                            | 0 45  | 13:00                                            | 13 50                                                                                                    | 45 00                                                    | 4:00                                                                                                    | 30 40                                                 | 15:00                                                                                                    | 20 45                                                    | 16:0                                                                                | 15 30                            | 45                            | 17:00                                                                                             | 13 30                  | 45                                                                                 | 18:00                                                                                                | 9 80 1                                                                                                    | 19.1<br>c3 00                                                  | 00                                  | 43 | 20:00                                                                                                    | 30                                                                              |
| Lunes 11/02/2019<br>Yra. Monica Troche Duarte                                                                                                    | 9.00                                                                                                    | 20 45                                                                                     | 10:00                                                             | 1 30                                                                                                    | 45 00                                                                                                    | 00<br>33 20                                                                                                    | 41 00                                                                            | 13 1                                            | 0 45  | 13.00                                            | 13 50                                                                                                    | 45 00                                                    | 4:00                                                                                                    | 30 45                                                 | 15:00                                                                                                    | 30 45                                                    | 00                                                                                  | 0                                | 45                            | 17:00                                                                                             | 13 30                  | 45                                                                                 | 18:00                                                                                                | 3   30   1                                                                                                    | 193                                                            | 00                                  | 10 | 20:00                                                                                                    | 30                                                                              |
| unes 11/02/2019<br>Ira. Monica Trache Duarte<br>Ira. Haridian Mendoza Lemes                                                                                                    | 9.00                                                                                                    | 30 45                                                                                     | 10.00                                                             | 1 20                                                                                                    | 45 00                                                                                                    | 00<br>13 20                                                                                                    | 41 00                                                                            | 200                                             | 0 45  | 13:00                                            | 30                                                                                                    | 43 00                                                    | 4:00                                                                                                    | 20 45                                                 | 15:00                                                                                                    | 30 .45                                                   | 00                                                                                  | 0                                | 18                            | 17:00<br>©<br>WOR.<br>JO.                                                                         | 13 20                  | 43                                                                                 | 18:00                                                                                                | 5 90 1                                                                                                    | 45 00                                                          | 00                                  | -0 | 20:00                                                                                                    | 30                                                                              |
| unes 11/02/2019<br>rra Monica Troche Duarte<br>rra Haridian Mendoza Lemes<br>Martes 12/02/2019                                                                                                    | 9:00                                                                                                    | 30 45                                                                                     | 0.00                                                              | 5 30                                                                                                    | 11<br>43 00<br>11:00                                                                                                    | 00<br>113 20                                                                                                    | 12:00                                                                            | 2:00                                            | 0 45  | 13:00                                            | 15 50                                                                                                    | 14<br>45 00<br>14:00                                     | 4:00                                                                                                    | 15                                                    | 15.00                                                                                                    | 30 45                                                    | 16:00                                                                               | 0                                | 17:                           | 17:00<br>80<br>WOR.<br>JO.                                                                        | 15 20                  | 18:00                                                                              | 18:00                                                                                                | 3 30                                                                                                    | 19.                                                            | 00                                  | 10 | 20.00                                                                                                    | 30                                                                              |
| Lunes 11/02/2019<br>Yra: Monica Trische Duarte<br>Yra: Haridian Mendoza Lemes<br>Martes 12/02/2019<br>K. Cesar Garcia de Llanos                                                                                                    | 9:00<br>00 15<br>00 15<br>00 15 20                                                                                                    | 20 at<br>1                                                                                | 0:00                                                              | 20 45                                                                                                    | 11<br>41 00<br>11:00<br>00 12                                                                                                    | 00<br>13 30<br>19<br>10<br>10<br>10<br>10<br>10<br>10<br>10<br>10<br>10<br>10                                                                                                    | 112 000<br>000                                                                   | 2:00<br>1:5<br>1:5<br>2:0                       | 113   | 13:00<br>00 1<br>3:00<br>0 15                    | 0<br>13 50<br>20 45                                                                                                    | 14<br>45 00<br>14:00                                     | 4:00<br>0 13<br>0<br>15 20                                                                                                    | 15<br>15                                              | 15.00<br>00 13<br>00<br>15 20                                                                                                    | 20 43                                                    | 16.00<br>16.00<br>10 15                                                             | 0<br>15 30<br>20 4               | 45<br>17:<br>15 00            | 17:00<br>60<br>WOR.<br>30.<br>10<br>00                                                            | 13 30                  | 18:00                                                                              | 18:00<br>00 11                                                                                       | 1 90 1<br>1<br>10 45<br>CAC.<br>JO.                                                                                                    | 19)<br>45 00<br>19,1<br>00                                     | 00                                  | 10 | 20:00                                                                                                    | 30                                                                              |
| Lunes 11/02/2019<br>bra. Monica Treche Duarte<br>bra Haridian Mendeza Lemes<br>Martes 12/02/2019<br>br. Cesar Garcia de Llanos<br>br. German Perez Suarez                                                                                                    | 9:00<br>00 15<br>9:00<br>00 15 22                                                                                                    | 20 45<br>0 45<br>0 45 0                                                                   | 10.00<br>00<br>0.00<br>0.15                                       | 20 45                                                                                                    | 11<br>45 00<br>11:00<br>00 11                                                                                                    | 00<br>13 00<br>19<br>10<br>10<br>10<br>10<br>10<br>10<br>10<br>10<br>10<br>10                                                                                                    | 112<br>45 00<br>12:00<br>00                                                      | 2.00<br>13<br>3<br>15<br>20                     | 11:   | 13:00<br>00 1<br>3:00<br>0 15                    | 30           30           45                                                                                                    | 14<br>45 00<br>14:00                                     | 4:00<br>13<br>0<br>15<br>20                                                                                                    | 15.<br>45 00                                          | 15:00<br>00<br>15<br>30<br>15<br>30                                                                                                    | 20 45                                                    | 16.00<br>06<br>16:00                                                                | 0<br>15 30<br>30 2<br>30 2       | 45<br>17:<br>15 00            | 17:00<br>00<br>00<br>115 5                                                                        | 13 20<br>0<br>13<br>13 | 18:00<br>00<br>MA.                                                                 | 18:00<br>00 11<br>15 2                                                                               | 5 99 1<br>10 45<br>00 45<br>00 45<br>00 45<br>00 45<br>00 45                                                                                                    | 19)<br>45 00<br>19,1<br>00                                     | 00<br>15 20<br>00<br>15 20          | 10 | 20.00<br>10 11<br>20.00<br>10 15                                                                                                    | 30                                                                              |
| Lunes 11/02/2019<br>Dra: Marka: Trache Duarte<br>Dra: Handlan Mendara Lenes<br>Martes 12/02/2019<br>Dr. Cesar Gancia de Llanos<br>Dr. Helson Perez Julia<br>Dr. Helson Perez Julia                                                                                                    | 9.00<br>00 15<br>9.00<br>00 15 20                                                                                                    | 10 45<br>10 45<br>10 45                                                                   | 0.00                                                              | 30 45                                                                                                    | 111<br>43 00<br>11:00<br>00 11                                                                                                    | 00<br>13 30<br>13 30<br>13 30<br>13 30<br>13 30<br>14 30<br>14<br>14 30<br>14<br>14<br>14<br>14<br>14<br>14<br>14<br>14<br>14<br>14 | 112-000                                                                          | 2:00<br>115<br>20<br>15                         | 113   | 13:00<br>00<br>3:00<br>0 15                      | 30 45                                                                                                    | 14:00<br>00                                              | 4:00<br>13<br>0<br>15<br>20                                                                                                    | 15.<br>45 00                                          | 15:00<br>00 115<br>00<br>115 20<br>115 20                                                                                                    | 45                                                       | 16:00<br>16:00<br>16:00                                                             | 0<br>15 30<br>20 4               | 17:<br>17:<br>15 00           | 17:00<br>00<br>00<br>00<br>00<br>00<br>00                                                         | 115 30<br>20 45        | 18:00<br>90                                                                        | 18:00<br>06 11<br>35 2<br>7                                                                          | 0 45<br>CAC.<br>JO.<br>PDA.<br>CA.                                                                                                    | 19)<br>41 00<br>19)<br>00                                      | 00                                  | 4  | 20.00                                                                                                    | 30                                                                              |
| Lunes 11/02/2019<br>Dra Mantoa Troche Duarte<br>Dra Hantidan Monduza Lomas<br>Martes 12/02/2019<br>2: Ceara Ganta de Llanos<br>2: Cearan Perz Salta<br>2: Nelson Perz Salta<br>2: Nelson Perz Salta                                                                                          | 9:00<br>9:00<br>9:00<br>13 12                                                                                                    |                                                                                           | 0.00                                                              | 30 45                                                                                                    | 111:00<br>00 11                                                                                                    |                                                                                                    | 12:00<br>00                                                                      | 2:00<br>13 3<br>15 20<br>15 20                  | 113   | 3.00<br>13.00<br>3.00<br>15                      | 0<br>13 00<br>13<br>10<br>10<br>10<br>10<br>10<br>10<br>10<br>10<br>10<br>10                                                        | 14:00<br>00                                              | 4:00<br>13<br>0<br>15<br>20                                                                                                    | 15<br>45<br>45<br>45                                  | 15:00<br>00 111<br>00<br>115 20                                                                                                    | 45 3                                                     | 16.00<br>00<br>16.00<br>00 15                                                       | 0<br>15 20<br>20 4               | 172<br>15 00                  | 17:00<br>00<br>WOR.<br>JO.<br>13<br>1<br>1<br>1<br>1<br>1<br>1<br>1<br>1<br>1<br>1<br>1<br>1<br>1 |                        | 18.00<br>00<br>000.<br>MA.                                                         | 18.00<br>00 11<br>135 2<br>10<br>10<br>10<br>10                                                      | 8 80 8<br>20 45<br>20 20<br>20 20<br>20<br>20<br>20<br>20<br>20<br>20<br>20<br>20<br>20<br>20<br>20<br>20<br>2 | 19)<br>45 00<br>19,1<br>00                                     | 00<br>13 20<br>00<br>15 20<br>15 20 | 6  | 20:00<br>00 13<br>20:00<br>00 15<br>00 15                                                                                                    | 30                                                                              |
| Lunes 11/02/2019<br>Dra. Munica Trache Duarte<br>Dra Handian Mendiza Lames<br>Martes 12/02/2019<br>Dr. Cesen Garcia de Llanes<br>Dr. Netaon Penez Salanez<br>Dr. Netaon Penez Aula<br>Dr. Neta Gouralez Caudia<br>Mateorale 13/00/2019                                                       | 9:00<br>9:00<br>00 13 22<br>00 13 22<br>0 13 22<br>0 13 22 | 20 45<br>20 45<br>1<br>2<br>4<br>4<br>4<br>4<br>4<br>4<br>4<br>4<br>4<br>4<br>4<br>4<br>4 | 0:00                                                              | 20 45                                                                                                    | 111<br>45 00<br>11:00<br>00 11                                                                                                    |                                                                                                    | 12.00                                                                            | 2:00                                            | 13    | 13:00<br>00 1<br>3:00<br>13<br>13:00             |                                                                                                    | 14.00<br>00<br>14.00                                     | 4:00<br>0<br>15 20<br>00<br>00<br>00<br>00<br>00<br>00<br>00<br>00<br>00                                                                                                    | 15<br>15<br>15                                        |                                                                                                    | 45                                                       | 16:00<br>16:00<br>16:00<br>16:00<br>15<br>16:00                                     | 0<br>13 20<br>20 4               | 17:0                          | 17:00<br>00<br>00<br>00<br>00<br>00<br>00<br>00<br>00<br>00                                       |                        | 18:00<br>20<br>200.<br>MA                                                          |                                                                                                    | 5 30 1<br>6 45<br>6 42<br>7 42<br>7 42<br>7 42<br>7 42<br>7 42<br>7 42<br>7 42<br>7                                                                                                    | 19)<br>45 00<br>193<br>00                                      | 00                                  |    | 20:00<br>00 13<br>20:00<br>00 15<br>00 15<br>00 | 30                                                                              |
| Lunes 11/02/2019<br>Dia Jandia Timbé Duate<br>Dia Jandian Mendina Lenes<br>Martes 12/02/2019<br>Di Cesa Ganda de Llaina<br>Di Antaia Parz Auta<br>Di Antaia Parz Auta<br>Di Antaia Parz Auta                                                                                                 | 9:00<br>9:00<br>13<br>20<br>13<br>20<br>10<br>10<br>10<br>10<br>10<br>10<br>10<br>10<br>10<br>1                                                                                                    |                                                                                           | 0:00<br>0 15<br>0 15<br>0 15<br>0 15<br>0 15<br>0 15<br>0 15<br>0 |                                                                                                    | 111<br>43 00<br>111:00<br>00 11<br>11:00<br>00 11<br>1<br>1<br>1<br>1<br>1<br>1<br>1<br>1<br>1<br>1<br>1<br>1<br>1<br>1<br>1<br>1 | 00<br>13<br>20<br>20<br>20<br>21<br>20<br>21<br>20<br>21<br>20<br>21<br>20<br>21<br>20<br>21<br>20<br>21<br>20<br>21<br>20<br>21<br>20<br>21<br>21<br>20<br>21<br>21<br>20<br>21<br>21<br>20<br>21<br>21<br>21<br>21<br>21<br>21<br>21<br>21<br>21<br>21                                                                                                    |                                                                                  | 2:00<br>13 20<br>13 20<br>13 20<br>2:00<br>0 13 |       | 3.00<br>3.00<br>13.00<br>13.00<br>13.00<br>13.00 | 30 45<br>30 45<br>5 30 45                                                                                                    | 14.00<br>00<br>00<br>14.00<br>00<br>14.00<br>00<br>14.00 | 4:00<br>0<br>15<br>20<br>15<br>20<br>0<br>0<br>15<br>30<br>15<br>30<br>15<br>30<br>15<br>30<br>15<br>15<br>10<br>15<br>15<br>15<br>15<br>15<br>15<br>15<br>15<br>15<br>15                                 | 0 41<br>15<br>45 00<br>15<br>45 00                    | 15.00<br>00<br>15 20<br>15 30<br>00<br>15 30<br>15 30                                                                                                    | 20 45<br>45<br>45<br>45<br>45<br>1<br>45<br>1<br>43<br>0 | 6:00<br>16:00<br>16:00<br>15<br>15<br>15<br>15<br>15<br>15<br>15<br>15<br>15<br>15  | 0<br>15 30<br>20 8<br>1<br>10 85 | 17:0<br>10                    | 17:00<br>00<br>15 2<br>00<br>01<br>15 2<br>0<br>0<br>0<br>13 20                                   |                        | 18:00<br>00<br>00<br>18:0<br>18:0<br>00                                            | 18:00<br>06 11<br>15 1<br>1<br>15 1<br>1<br>1<br>1<br>1<br>1<br>1<br>1<br>1<br>1<br>1<br>1<br>1      | 20 45<br>CAC<br>30.<br>PAA.<br>CA<br>15<br>CA                                                                                                    | 190<br>190<br>191<br>00<br>191<br>00<br>191<br>00<br>190<br>19 |                                     | d  | 20.00<br>00 13<br>20.00<br>00 15<br>00 15<br>00 | 30                                                                              |
| Lunes 11/02/2019<br>Dra. Autoria Thorthe Tuarter<br>Dra Handlans Menditata Lenes<br>Dra Handlans Lenes<br>Martes 12/02/2019<br>Dr. Cerest Galans de Kullans<br>Dr. Kalans Peter Simer<br>Dr. Kalans Terret Johan<br>Sim Mandi Canadian Galans<br>Marterodes 13/02/2019<br>Dr. Handra Lineska | 9.00<br>0 13<br>9.00<br>0 15<br>15<br>10<br>10<br>15<br>10<br>10<br>10<br>10<br>10<br>10<br>10<br>10<br>10<br>10                                                                                                    | 10 45<br>1 1<br>1 1<br>1 1<br>1 1<br>1 1<br>1 1<br>1 1<br>1                               | 10.00<br>0 1<br>0 15<br>0 15<br>10<br>10<br>10                    | 20 45<br>20 45<br>4<br>1<br>1<br>1<br>1<br>1<br>1<br>1<br>1<br>1<br>1<br>1<br>1<br>1<br>1<br>1<br>1<br>1<br>1 | 111:00<br>00 11<br>00 11<br>00 11<br>11:00<br>00 11<br>11:00<br>00 11<br>10<br>10<br>0 43 0                                       | 00<br>13 30<br>20 41<br>100<br>1.00<br>13 8                                                                                                    | 12<br>12<br>12<br>00<br>12<br>12<br>12<br>12<br>12<br>12<br>12<br>12<br>12<br>12 | 2:00<br>                                        |       | 3.00<br>13.00<br>15<br>13.00<br>15               | 13         50           13         50           13         50           14         1           15         50           16         1 | 14.00<br>00<br>00<br>14.00<br>00<br>10<br>10<br>10       | 4:00<br>0<br>13<br>20<br>15<br>20<br>15<br>20<br>15<br>20<br>15<br>20<br>15<br>20<br>15<br>20<br>15<br>20<br>15<br>20<br>15<br>20<br>15<br>20<br>15<br>15<br>15<br>15<br>15<br>15<br>15<br>15<br>15<br>15 | 10 40<br>40<br>40<br>40<br>40<br>40<br>40<br>40<br>40 | 15.00<br>00<br>15<br>00<br>15<br>10<br>15<br>10<br>15<br>10<br>15<br>10<br>15<br>10<br>15<br>10<br>15<br>10<br>15<br>10<br>15<br>10<br>15<br>15<br>15<br>15<br>15<br>15<br>15<br>15<br>15<br>15 |                                                          | 16.00<br>16.00<br>16.00<br>15<br>15<br>15<br>15<br>15<br>15<br>15<br>15<br>15<br>15 | 0<br>11 20 4<br>20 4<br>30 4     | 17:0<br>17:0<br>17:0          | 17:00<br>woek.<br>30. (1)<br>00<br>15 (2)<br>15 (2)<br>00<br>0<br>0<br>0<br>13 (20)               |                        | 18.00<br>20<br>20<br>20<br>20<br>20<br>20<br>20<br>20<br>20<br>20<br>20<br>20<br>2 | 18:00<br>00 11<br>15 10<br>10<br>10<br>10<br>10<br>10<br>10<br>10<br>10<br>10<br>10<br>10<br>10<br>1 | 10 43<br>CAC<br>CAC<br>CAC<br>CAC<br>CAC<br>CAC<br>CAC<br>CAC<br>CAC<br>CA                                                                                                    | 19)<br>45 00<br>193<br>00<br>57<br>193                         |                                     | 40 | 20:00<br>00 13<br>20:00<br>00 15<br>00 15<br>00 | 20<br>20<br>20<br>20<br>20<br>20<br>20<br>20<br>20<br>20<br>20<br>20<br>20<br>2 |

Las consultas reservadas por citación online aparecen marcadas con una franja amarilla. Si quieres verlas en detalle, haz clic sobre la cita para abrir una ventana emergente, donde encontrarás información sobre el paciente y la consulta en un formato muy similar a éste:

| Nombre            | [nombre del paciente] Perfil | Prestaciones para Cardiologia                              |
|-------------------|------------------------------|------------------------------------------------------------|
| Sexo              | Mujer                        | Primera Cita - 15 min.                                     |
| Móvil             | +346000000                   | Modificar la Duración: 15min 🔻                             |
| Teléfono          | +346000000                   | Estado                                                     |
| Email             | paciente@gmail.com           | Aprobado                                                   |
| Skype             |                              | Confirmado por el paciente     A la espera de confirmación |
| Privacidad        | e 📾 si 🖬 si 📞 N              | Cancelado por el administrador                             |
| 🔲 En lista de esp | era para este recurso        | No ha acudido                                              |
| Cita              |                              | Próxima cita (Revisiones)                                  |
| Estado            | Aprobado                     |                                                            |
| Inserción         |                              |                                                            |
| Modificado por ú  | ltima vez -                  |                                                            |
|                   |                              |                                                            |

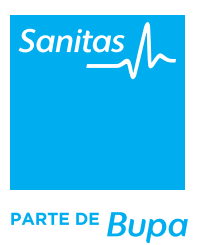

#### 2. Configurar tu horario de consultas

Por defecto, en tu agenda aparecerá el horario de consultas que comunicaste a tu asesor local de Sanitas (por ejemplo: de lunes a miércoles, de 9:30 a 14:15 horas; jueves, de 17:00 a 20:00 y viernes, de 08:30 a 11:30 horas). Si consideras que vas a modificar los horarios, durante la formación te indicaremos cómo podrás hacerlo tú mismo.

Desde el listado de doctores, haz clic en los tres puntos que aparecen a la derecha y selecciona en el desplegable la opción *"Calendario".* 

| Buscar paciente                                                                                                    | Cambiar fecha                              | Junio 2020                                                                                                    | Julio 2020 Agosto 2020                                                           |
|----------------------------------------------------------------------------------------------------|--------------------------------------------|----------------------------------------------------------------------------------------------------|----------------------------------------------------------------------------------|
|                                                                                                    | Cambia Teena                               | LMMJVSDL                                                                                                    | MMJVSDLMMJVSD                                                                    |
| Insertar al menos 5 caracteres                                                                                                    | < 15Jun - 18Jun                            | > 10 11 12 13 14<br>> 15 16 17 18 19 20 21 13                                                                                                    | 7 8 9 10 11 12 3 4 5 6 7 8 9<br>4 15 16 17 18 19 10 11 12 13 14 15 16            |
| R A LA BÚSQUEDA DISPONIBILIDAD 🗲                                                                                                    | dd mm aaaa                                 | IR HOY 29 30 27 28 20 27 28 20 27 28 20 27 28 20 27 28 20 27 28 20 27 28 20 27 28 20 27 28 20 27 28 20 20 20 20 20 20 20 20 20 20 20 20 20                                                                                                    | 11 22 23 24 25 26 17 18 19 20 21 22 23<br>18 29 30 31 24 25 26 27 28 29 30<br>31 |
| tuis Manuel Maine Delande 🕈                                                                                                    |                                            |                                                                                                    |                                                                                  |
| Luis Miguel Munoz Delgado                                                                                                    |                                            |                                                                                                    |                                                                                  |
|                                                                                                    |                                            |                                                                                                    |                                                                                  |
| 0 / 🖬 0 / 0 / 0                                                                                                    | 0 🗙                                        | ø 8 –                                                                                                    |                                                                                  |
| □ J I I J I Contracto Pendiente Con                                                                                                    | ado Cancelado Ningún mensaje Respu         | 🗩 🕅<br>lesta (Sms) Reserva en línea Check-in                                                                                                    | Check-out No ha acudido                                                          |
| Source 17/06/2020                                                                                                    | 3 🕅 🕅 🗙 ado Cancelado Ningún mensaje Respu | Desta (Sms) Reserva en línea Check-in                                                                                                    | Check-out No ha acudido                                                          |
| Contraction of the second second     | 🎗 🕅 🕅 Ningún mensaje Respu                 | esta (Sms) Reserva en línea Check-in                                                                                                    | Check-out No ha acudido                                                          |
| Constant Series Constant Series Constant      | odo Cancelado Ningún mensaje Respu         | Ø (Sms) Reserva en línea Check-in                                                                                                    | Check-out No ha acudido                                                          |
| Contraction of the second second     | 2 Ningún mensaje Respu                     | 9 // Reserva en línea Check-in                                                                                                    | Check-out No ha acudido                                                          |
| Contraction of the second second     | odo Cancelado Ningún mensaje Respu         | esta (Sme) Reserva en línea Check-in                                                                                                    | Check-out No ha acudido                                                          |
| Constant Series Constant Series Series      | odo Cancelado Ningún mensaje Respu         | esta (Sme) Reserva en línea Check-in<br>1000                                                                                                    | Check-out No ha acudido                                                          |
| Constant Sector Sector Se     | o Ningún mensaje Respu                     | esta (Sme) Reserva en línea Check-in<br>10:00                                                                                                    | Check-out No ha acudido                                                          |
| Constant Sector Constant Sector Sector      | o Ningún menseje Respu                     | esta (Sms) Reserva en línea Check-in<br>10:00                                                                                                    | Check-out No ha acudido                                                          |
| Conzález                                                                                                    | o Ningún menseje Respu                     | esta (Sms) Reserva en línea Check-in<br>19.00                                                                                                    | Check-out No ha acudido                                                          |
| Contraction     Contraction     Contracti     | o Ningún menseje Respu                     | esta (Sms) Reserva en línea Check-in<br>10:00<br>10:00<br>10<br>10:00<br>10:00<br>10 | Check-out No ha acudido                                                          |
| Contraction Contraction  Contraction  Contr | o Ningún mensaje Respu                     | esta (Sme) Reserva en línea Checkin                                                                                                    | Check-out No ha acudido                                                          |
| Contraction of the second second sec | ado Cancelado Ningún mensaje Respu         | esta (Sme) Reserva en línea Checkin                                                                                                    | Check-out No ha acudido                                                          |

Se abrirá una ventana con los días de la semana desde donde podrás cambiar el horario a través del botón "Modificar":

| D    | r. Gonzá                 | lez                 |               |                     |       |              |            |             | INVITAR POR |
|------|--------------------------|---------------------|---------------|---------------------|-------|--------------|------------|-------------|-------------|
|      |                          |                     |               |                     | DATOS | PRESTACIONES | CALENDARIO | UBICACIONES |             |
|      |                          |                     |               |                     |       |              | -          |             |             |
| Cale | ndario                   |                     |               |                     |       |              |            |             | AÑAD        |
|      |                          |                     |               |                     |       |              |            |             |             |
| 1.   | Desde 01 0               | 1 2018 M            | esta el 31 12 | 2020 ③              |       |              |            |             |             |
| Don  | ono                      | No Reci             | be .          |                     |       |              |            |             | Modifici    |
| Lun  | es                       | No Reci             | be            |                     |       |              |            |             | Modifici    |
| Mar  | tes                      | No Reci             | be            |                     |       |              |            |             | Modifici    |
| Mie  | rcoles                   | No Reci             | be            |                     |       |              |            |             | Modifici    |
| Jue  | ves                      | No Reci             | De            | 10.00 + lus 20.00   |       |              |            |             | Modifici    |
| Sáb  | ado                      | No Reci             | be            | e 10.00 a las 19.00 |       |              |            |             | Modifici    |
| U    | tiliza Horario de apert. | ra                  |               |                     |       |              |            |             |             |
|      |                          |                     |               |                     |       |              |            |             |             |
| N    | todificar las prestacion | es ofrecidas en est | e calendario  |                     |       |              |            |             |             |
|      |                          |                     |               |                     |       |              |            |             |             |
|      |                          |                     |               |                     |       |              |            |             |             |
|      |                          |                     |               |                     |       |              |            |             |             |
|      |                          |                     |               |                     |       |              |            |             |             |
|      |                          |                     |               |                     |       |              |            |             |             |
|      |                          |                     |               |                     |       |              |            |             |             |
|      |                          |                     |               |                     |       |              |            |             |             |

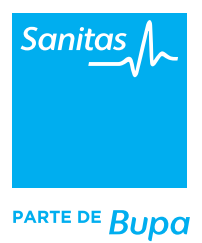

#### **3. Bloquear huecos en la agenda para un periodo corto de tiempo**

Otra de las opciones que te ofrece la agenda online es la posibilidad de bloquear huecos para que los pacientes no vean tu disponibilidad en esos intervalos. Esto es habitual a la hora de reservar tus días de vacaciones o si por ejemplo, tienes un congreso y no puedes pasar consulta los días que estarás fuera.

Para ello, seleccionamos un intervalo en el calendario, hacemos doble clic para que se despliegue la ventana de configuración y elegimos el horario que queremos bloquear. Una vez que comprobemos que es correcto, hacemos clic en el botón *"Guardar"* y ya nos aparecerá el intervalo bloqueado –en color rojo- en el calendario.

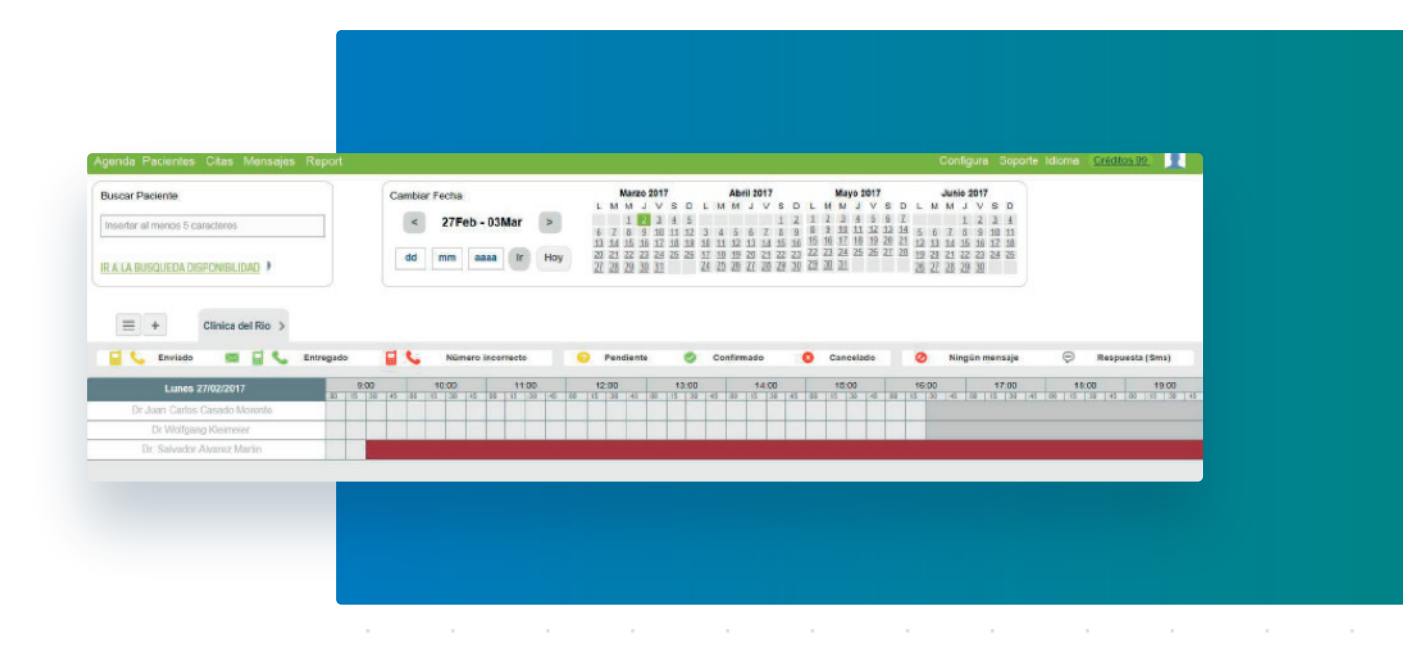

Si por cualquier circunstancia quieres modificar ese intervalo, haz doble clic sobre el módulo rojo para desplegar nuevamente la ventana. Aquí podremos tanto modificar el intervalo bloqueado como directamente borrarlo mediante el botón *"Eliminar"*.

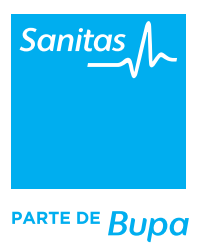

# **4. Bloquear un periodo largo de tiempo en la agenda: vacaciones**

En el punto anterior hemos repasado cómo bloquear un periodo corto de tiempo en la agenda. En esta ocasión, vamos a ver paso por paso cómo guardar un periodo más largo, por ejemplo, para dejar constancia de las vacaciones y que así los pacientes no puedan citarse en los días, semanas o meses que guardemos.

Como ejemplo, vamos a cerrar nuestra agenda en el periodo que comprende desde el 21/07/2020 hasta el 02/09/2020.

 Desde la pantalla principal de la agenda pinchamos en el botón destacado con 3 puntos que aparece a la derecha del nombre del profesional (1). Cuando se despliegue el cuadrado que mostramos hacemos clic en la palabra *"Calendario"* (2).

| Agenda Pacientes Citas Mensajes Cuestionarios Inform                                                                                                    |                                                       |                                                                                                    |                                                                                                    |
|----------------------------------------------------------------------------------------------------|-------------------------------------------------------|----------------------------------------------------------------------------------------------------|----------------------------------------------------------------------------------------------------|
| Buscar paciente Insertar al menos 5 caracteres IR A LA BÚSQUEDA DISPONIBILIDAD >                                                                                                    | Cambiar fecha<br>15Jun - 18Jun      dd mm aaaa IR HOY | Junio 2020         Julio 2020           L         M         M         J         V         S         D         L         M         M         J         V         S           1         2         3         4         5         6         7         L         M         M         J         V         S           8         9         10         12         13         14         15         16         7         8         0         0         11           15         16         12         18         19         20         21         13         14         15         16         17         18           20         20         24         25         26         27         28         20         21         22         22         24         25           20         30         9         9         9         9         9         9         9 | Agosto 2020         Se           D         L         M         J         V         S         D         L         I           5               L         I         L         I         L         I         I <td< td=""></td<>                                                                                                    |
| Image: the second system       Image: the second system         Image: the second system       Image: the second system         Image: the second system | Cancelado Ningún mensaje Respuesta (Sms)              | Reserva en línea Check-in Check-out 1                                                                                                    | to ha acudido                                                                                                    |
| Miércoles 17/06/2020                                                                                                    |                                                       |                                                                                                    | 10:00                                                                                                    |
| Jueves 18/06/2020                                                                                                    |                                                       | 10:00<br>T∞ 13<br>Dr.Luis Miguel M<br>Calendario<br>Lun 10:00<br>Mar 10:00<br>Mar 10:00<br>Mar 10:00<br>Mar 10:00<br>Mar 10:00<br>▲ Servicios<br>+ Añadir una lín                                                                                                    | 11:00<br>130 45 55<br>uñoz Delgado Perfil<br>- 12:00<br>- 12:00<br>- 10:00<br>- 12:00<br>- 12:00<br>- 1 |
|                                                                                                    |                                                       | 1                                                                                                    |                                                                                                    |
|                                                                                                    |                                                       |                                                                                                    |                                                                                                    |

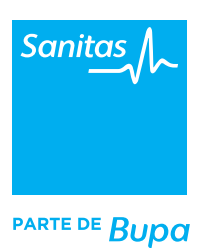

2. A continuación, indicaremos en *"Calendario 1"* la fecha "desde" (la dejamos en blanco) y en fecha "hasta" (indicamos el día anterior a las vacaciones del profesional. Por ejemplo, "hasta" el 20 de julio de 2020).

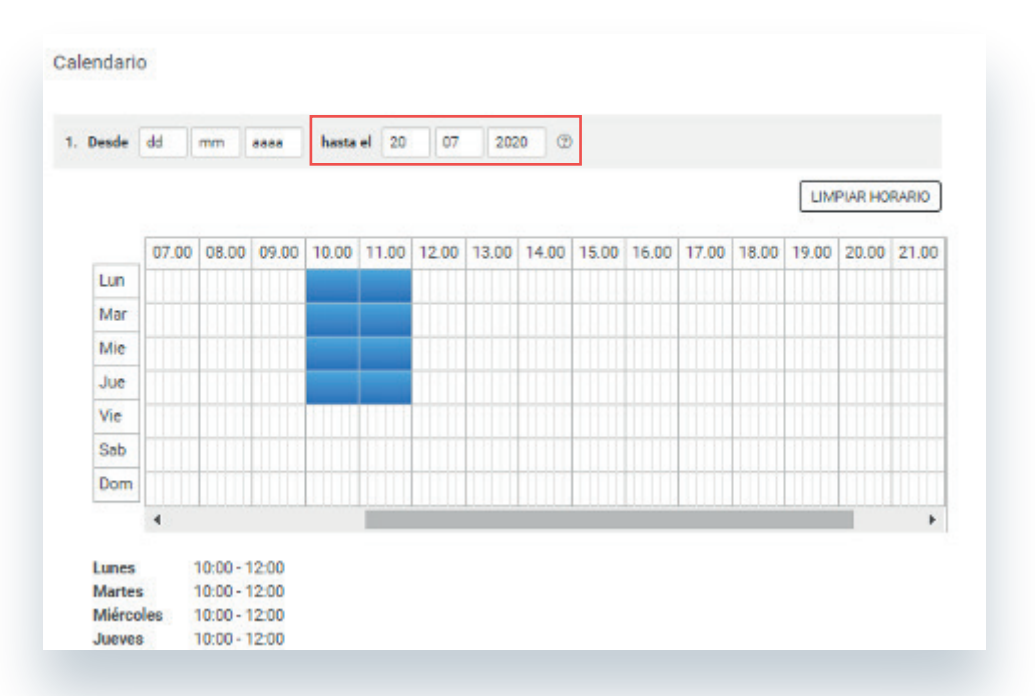

3. Hacemos clic en *"Añadir"* y aparece el Calendario 2 en la parte inferior donde añadimos el primer día de vuelta de vacaciones. Por ejemplo, 02/09/2020 y no indicamos ninguna fecha de finalización.

En este calendario añadiremos los horarios a partir del 2/09/2020. Para hacerlo, debemos seguir estos pasos:

A.- Hacemos clic en el botón verde *"Añadir"* que aparece a la derecha destacado en verde (1). Insertamos la fecha de vuelta de vacaciones e indicamos el horario que se quiera restablecer.

| pranio de | trabajo d | lel recurs | RU .  |       |       |       | hasta e | 20 / 0 | 1 / 202 | D .   |       |       |       |         | Modifica | ar |
|-----------|-----------|------------|-------|-------|-------|-------|---------|--------|---------|-------|-------|-------|-------|---------|----------|----|
| Desde     | 02        | 09         | 2020  | hasta | el dd | m     | n   23  | aa     | 0       |       |       |       |       | Fi      | miner    |    |
|           |           |            |       |       |       |       |         |        |         |       |       |       | LIN   | (PIAR H | ORARIO   | 0  |
|           | 07.00     | 08.00      | 09.00 | 10.00 | 11.00 | 12.00 | 13.00   | 14.00  | 15.00   | 16.00 | 17.00 | 18.00 | 19.00 | 20.00   | 21.00    |    |
| Lun       |           |            |       |       |       |       |         |        |         |       |       |       |       | 1111    |          |    |
| Mar       |           |            |       |       |       |       |         |        |         |       |       |       |       |         |          |    |
| Mic       |           |            |       |       |       |       |         |        |         |       | 1.444 | 111   |       |         |          |    |
| Jue       |           |            |       |       |       |       |         |        |         |       |       |       |       |         |          |    |
| Vie       |           |            |       |       |       |       |         |        |         |       |       |       |       |         |          |    |
| Sab       |           |            |       |       |       |       |         |        |         |       |       |       |       |         |          |    |
| Deen      |           |            |       |       |       |       |         |        |         |       |       |       |       |         |          |    |

B.- Tras cualquier modificación, realizaremos un clic en el botón de "*Guardar*" que aparece en la parte inferior de la pantalla para confirmar los cambios realizados.

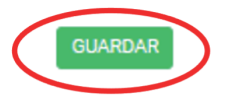

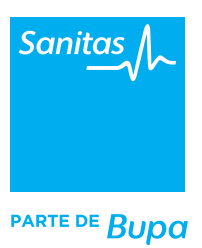

#### **5. Cancelar citas**

Desde tu agenda podrás ver las citas que el paciente ha anulado y cancelar aquellas que, por cualquier motivo, no puedas atender.

**1. El paciente cancela la cita.** El sistema te informará mediante un email que el paciente ha cancelado la cita. Además, el hueco que había reservado previamente aparecerá marcado con un punto rojo y estará situado en la línea de citas canceladas. El hueco que queda disponible volverá automáticamente a ofrecerse en citación online para que otro paciente pueda reservarlo.

2. El doctor cancela la cita. Si necesitas cancelar, te recomendamos que tú o alguien de tu equipo, avise en primer lugar por teléfono al paciente. Para ver sus datos de contacto (teléfono fijo o móvil), haz clic en la cita que tenía reservada. Una vez que os hayáis puesto en contacto es el momento de cancelar la cita desde Tuotempo: haz clic en la cita y selecciona la opción *"Cancelar cita por el administrador"*. En ese momento el paciente recibirá una notificación por e-mail.

#### Recuerda, disponer de una agenda integrada te permitirá:

- Configurar de forma muy sencilla tu horario de consultas.
- Bloquear y desbloquear intervalos de tiempo en sólo unos pasos.
- Que tus pacientes conozcan de forma sistematizada tus huecos disponibles, tanto para prestar consulta presencial como consulta digital.